# **REACK** Ajust i càlculs d'equacions químiques

| 🥮 Rea    | ccions químiques: aj                  | ust i càlculs    |        |                     |       |
|----------|---------------------------------------|------------------|--------|---------------------|-------|
| Arxiu    | Dades Eines Info Sort                 | ir               |        |                     |       |
| Re       | eacció                                |                  |        |                     |       |
| C4       | $H_{10} + O_2 \longrightarrow CO_2 +$ | H <sub>2</sub> O |        |                     |       |
|          |                                       |                  |        | Nova Ajustar Autoaj | ust   |
|          | -Reactius / Product                   | es               |        |                     |       |
|          | Reactius                              | _ Inicial —      | Final— | Productes           | _ mol |
|          | C4H10                                 |                  |        | C02                 |       |
|          | 02                                    |                  |        | H2O                 |       |
|          |                                       |                  |        |                     |       |
|          |                                       |                  |        |                     |       |
|          |                                       |                  |        |                     |       |
|          | Л                                     |                  | + -    | ·                   |       |
| <b>-</b> |                                       |                  |        |                     |       |
|          |                                       |                  |        |                     |       |

- Reaccions: incorporar / editar.
- Ajustar una reacció:
- Càlculs basats en una reacció:
- Problema

## **Reaccions: incorporar / editar.**

Només es pot treballar amb reaccions "mol·leculars" (no parcials iòniques) i que tan sols continguin les fórmules (sense indicacions de l'estat de les substàncies o d'altres)

- Incorporar reaccions tipus o "standard"
- <u>Construir /editar manualment una reacció</u>

| Incorpor                                                       | ar reacc                          | ions tipus o                     | "standard"           |                                |                        |
|----------------------------------------------------------------|-----------------------------------|----------------------------------|----------------------|--------------------------------|------------------------|
|                                                                |                                   |                                  |                      | Arxiu Dades Eine:              | s Ir                   |
| Seleccion                                                      | ant al me                         | nú <b>Arxiu</b> l'opc            | ió                   | Nova reacció                   |                        |
| Es mostra<br>amb la ba                                         | la finesti<br>se de dao           | ra que connect<br>des de reaccio | a<br>ns tipus        | Compostos usu<br>Desar reacció |                        |
| Reaccio                                                        | <mark>ns tipus</mark><br>aleatori | Reaccions                        | aleatòria            |                                | Reacció seleccionada   |
| Redox<br>Combustic<br>Descompo<br>Redox<br>Síntesi<br>Diverses | )<br>osició                       | KMnO4+NaNO2                      | +HCI=MnCl2+NaNO3+KCI | +H20 J                         | Elimina la reacció     |
| <b>R</b>                                                       |                                   |                                  | Passar ->            | <                              | Transfereix la reacció |

Amb aquesta finestra també es pot, tant en els tipus com a les reaccions:

- Afegir-ne: introduint el nom o la reacció a la casella d'edició i prement Return

a la finestra principal

- Modificar: seleccionant un nom o reacció, modificar i Return
- Eliminar: seleccionar i prémer el botó 🗵

+

#### Construir / editar manualment una reacció

Introduint els reactius (un per un o de cop) per una banda i els productes per l'altra es va formant la reacció...

| Reacció                                          |                |              |          |
|--------------------------------------------------|----------------|--------------|----------|
| $NaOH + H_2SO_4 \longrightarrow Na_2SO_4 + H_2O$ |                |              |          |
|                                                  |                | Nova Ajustar |          |
| _ Reactius / Productes                           |                |              |          |
| Reactius Inicial                                 | Final r. Final | Productes    |          |
| NaOH                                             |                | Na2SO4       |          |
| H2SO4                                            |                | H2O          |          |
|                                                  |                |              |          |
|                                                  |                |              |          |
| NaOH+H2SO4                                       | + -            | Na2SO4+H2O   | $\sim$   |
| NaOH+H2SO4                                       | + -            | Na2SO4+H2O   | <u> </u> |

Una facilitat per introduir fórmules sense escriure-les és invocar la finestra de *compostos*...

| 😑 Compostos us                                           | uals                                                                    |   |                                                   |                                                                        |                       |                            |
|----------------------------------------------------------|-------------------------------------------------------------------------|---|---------------------------------------------------|------------------------------------------------------------------------|-----------------------|----------------------------|
| òxids                                                    | hidròxids                                                               |   | àcids                                             | sals                                                                   |                       | altres                     |
| H2O<br>Na2O<br>K2O<br>Ag2O<br>MgO<br>CaO<br>BaO<br>ZnO V | SnO2<br>NaOH<br>KOH<br>AgOH<br>Mg(OH)2<br>Ca(OH)2<br>Ba(OH)2<br>Zn(OH)2 | < | HCI<br>HBr<br>HI<br>H2S<br>H2SO4<br>HN03<br>H2C03 | NaCl<br>KCl<br>AgCl<br>MgCl<br>Transferir<br>Editar<br>Suprimir<br>Nou | 2<br>2<br>2<br>2<br>2 | NH3<br>CH4<br>C2H6<br>C3H8 |

Amb les opcions:

- Transferir a la llista de fórmules de la reacció
- Editar el compost seleccionat
- Suprimir -lo

- fórm H2SO4 nom àcid sulfúric Ok
- Nou: incorporar un nou compost

## Ajustar una reacció

Un cop carregada o construïda una reacció, cal ajustar la seva equació per tal que reflecteixi la proporció en mols dels compostos que hi intervenen

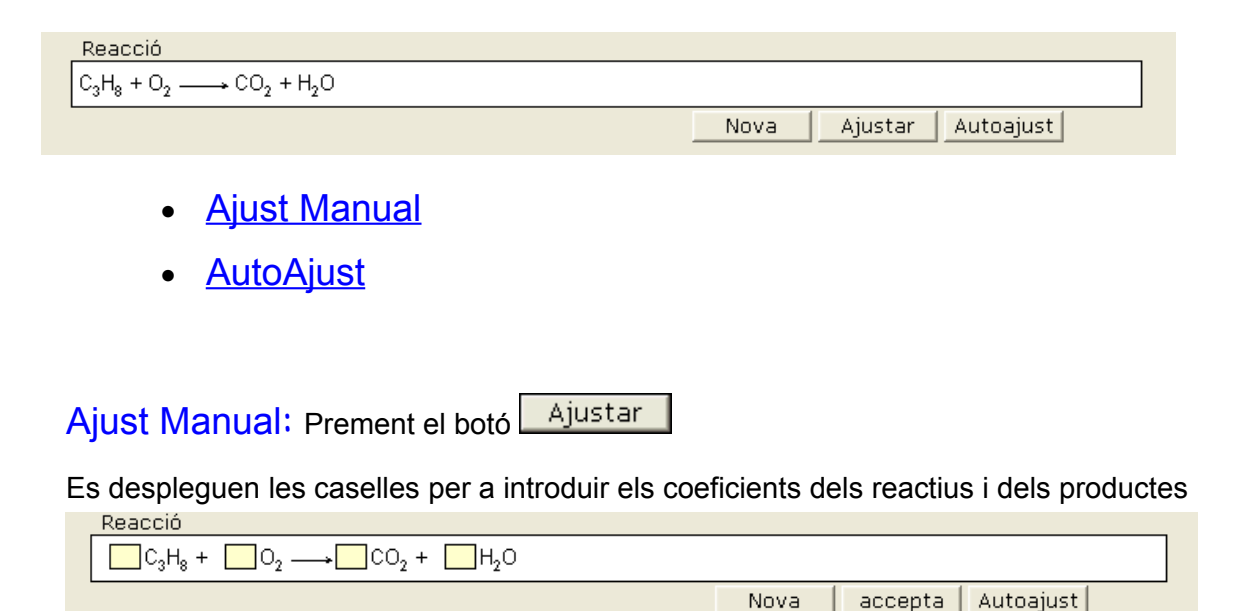

S'acaba amb el botó **accepta** i el programa aceptarà l'ajust o donarà missatges d'error si no és correcte.

AutoAjust: Amb el botó Autoajust. El programa calcularà els coeficients.

No és una opció recomenable des del punt de vista de l'aprenentatge, però serà útil quan el que es vol és passar directamente a la fase de càlculs.

En qualsevol dels casos, s'obtindrà la reacció ajustada:

| Reacció                                          |      |         |           |
|--------------------------------------------------|------|---------|-----------|
| $C_3H_8 + 5 O_2 \longrightarrow 3 CO_2 + 4 H_2O$ |      |         |           |
|                                                  | Nova | Càlculs | Autoajust |

<u>Nota quant a l'autoajust de reaccions :</u> el mètode utilitzat és purament matemàtic i, encara que rarament, en les reaccions **Redox** pot donar un resultat matemàticament correcte però químicament fals: és a dir tal que el nombre d'electrons cedits pel reductor no sigui igual al de captats per l'oxidant. Un exemple:

La reacció KMnO<sub>4</sub> + H<sub>2</sub>S + H<sub>2</sub>SO<sub>4</sub> = MnSO<sub>4</sub> + S + K<sub>2</sub>SO<sub>4</sub> + H<sub>2</sub>O, ajustada pel mètode matemàtic dóna 2 KMnO<sub>4</sub> + 2 H<sub>2</sub>S + 2 H<sub>2</sub>SO<sub>4</sub> = 2 MnSO<sub>4</sub> + S + K<sub>2</sub>SO<sub>4</sub> + 4 H<sub>2</sub>O, que compleix la conservació dels àtoms, però ajustada pel mètode de l'ió-electró dóna l'equació químicament real: 2 KMnO<sub>4</sub> + 5 H<sub>2</sub>S + 3 H<sub>2</sub>SO<sub>4</sub> = 2 MnSO<sub>4</sub> + 5 S + K<sub>2</sub>SO<sub>4</sub> + 8 H<sub>2</sub>O

### Càlculs basats en una reacció:

Un cop ajustada, prement el botó Càlculs es despleguen les caselles per a la introducció de dades y presentació de resultats.

Es poden introduir les dades de:

- Un o més reactius (si és més d'un es calcularà el reactiu limitant)

- O, alternativament, la <u>d'un</u> sol producte (si s'en introdueixen més s'ignoraran).

També es poden triar les unitats de les quantitats.

| 🏶 Reaccions químiques: ajust i càlculs                                                                                                    |
|----------------------------------------------------------------------------------------------------|
| Arxiu Dades Eines Info Sortir                                                                                                    |
| Reacció                                                                                                    |
| $C_3H_8 + 5O_2 \longrightarrow 3CO_2 + 4H_2O$                                                                                                    |
| Nova Càlculs Autoajust                                                                                                    |
| Càlculs sobre la reacció<br>Reactius Inicial mol r. Final Productes mol<br>C3H8 60 g 0.071 56.851g CO2 4.800 L cn 0.214<br>O2 88 L cn 0.357 0.000L cn H2O 5.149 g 0.285 |
| Unitats<br>CO2 C gram C mol C L cn C L =f(P,T) P: atr T: C T                                                                                                    |

Prement OK després d'introduir les dades, apareixen els resultats a les caselles buïdes, i es mostra una finestra amb un esquema del "problema" format:

| •  | Problema                                                                                              |          |
|----|----------------------------------------------------------------------------------------------------|----------|
| Ap | xiu                                                                                                   |          |
|    |                                                                                                    |          |
|    | REACCIÓ: C3H8 + 5 O2 = 3 CO2 + 4 H2O                                                                  | <u>_</u> |
|    | Dades:<br>C3H8: 60 g . 1 mol/44.1g = 1.361 mol<br>O2: 8 L cn . 1 mol/22.4L / 5 = 0.071429 <- R.L.     |          |
|    | Resultats:                                                                                            |          |
|    | REACTIU mols que reaccionen excès                                                                     |          |
|    | C3H8 0.071429 x 1 = 0.071429 1.29 mol x 44.1g/mol = 56.85 g                                           |          |
|    | PRODUCTE mols formats                                                                                 |          |
|    | CO2 0.071429 x 3 = 0.214286 x 22.4 L/mol = 4.8 L cn<br>H2O 0.071429 x 4 = 0.285714 x 18g/mol = 5.15 g |          |

El problema es pot desar en mode text en un fitxer.

Si no existeix es crearà, i si ja hi és se li afegirà el problema

| Arxiu    |
|----------|
| Afegir a |
| Sortir   |